## **Conexión wifi RED VILA**

PASO

 $\mathbf{O}$ 

PASO

02

En el listado de redes WiFi seleccionar la red con nombre VILA

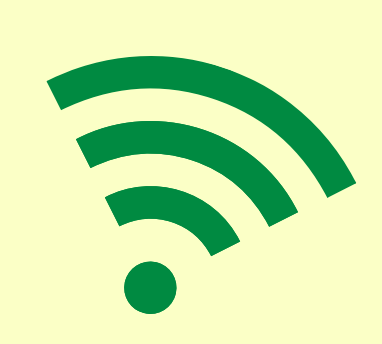

Una vez se establezca la conexión, hacer login

Para esto deberá abrirse un formulario:

En algunos dispositivos se abre de manera automática

En algunos dispositivos deberemos abrir un navegador para que salga.

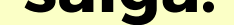

Si haciendo esto no sale automáticamente. solo necesitaremos escribir las 3 "W"

Una vez en el formulario, dar click en "Invitado" (situado sobre el botón de login) y clickar login para confirmar la conexión

Para cualquier questión o problema, contacta con: FB: Delegat informàtic - Vila Universitaria Teléfono Móvil / WhatsApp: + 34 609 461 860

Email: delegat.informatic@vilauniversitaria.com